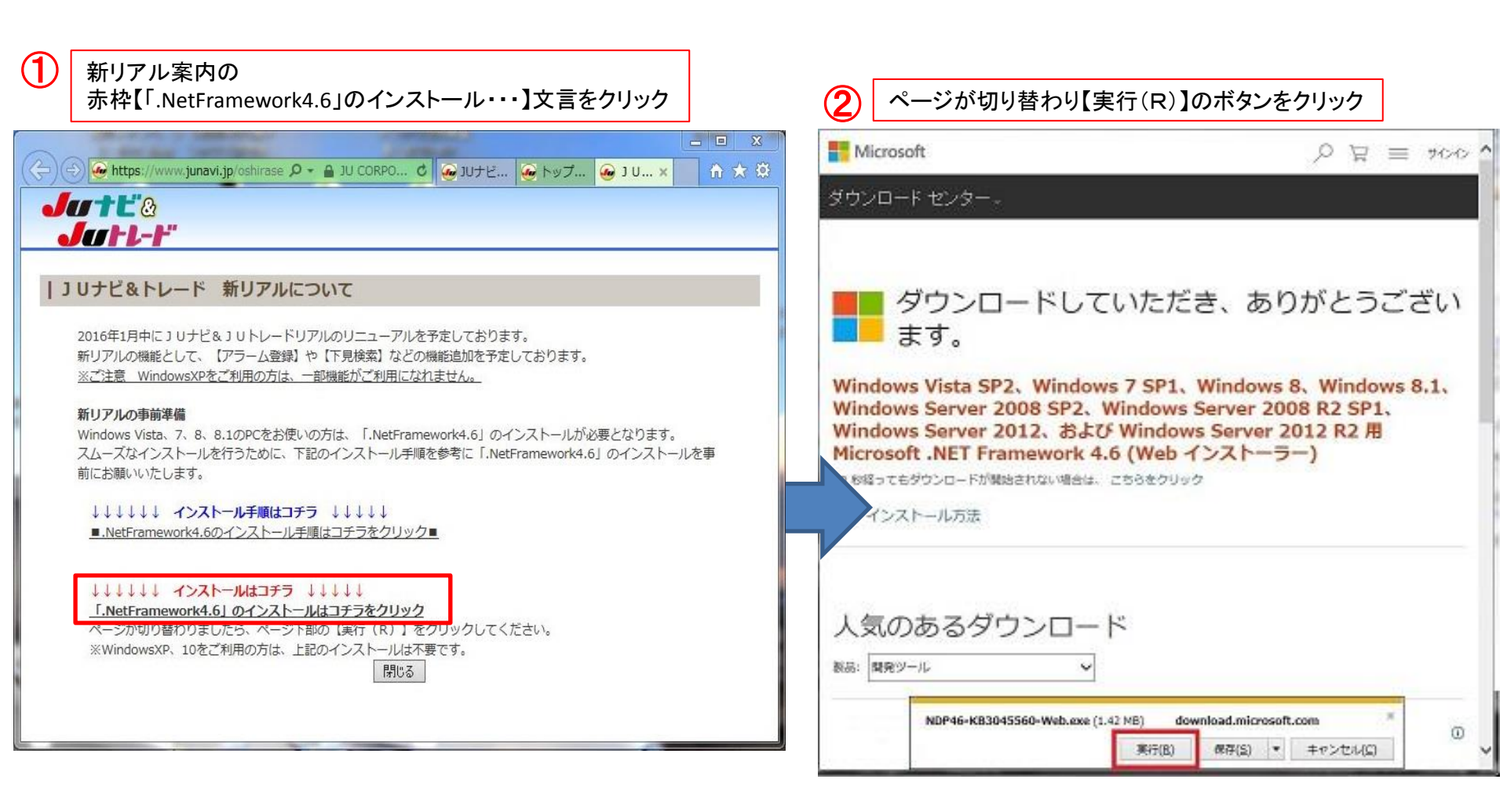

1/3

次ページへ

## **.NetFramework4.6のインストール**手順(例:Windows7)

| ③ PCによっては「ユーザーアカウント制御」が表示される。<br>表示がされたら【はい】をクリック                                                                                                    | 【同意する(A)】のチェックボックスにチェックを入れ、<br>【インストール】ボタンをクリック                                                                                                    |
|----------------------------------------------------------------------------------------------------|----------------------------------------------------------------------------------------------------|
|                                                                                                    | Ji Microsoft .NET 2015                                                                                                    |
| ioft ストア -> 製品 -> サポート -> -> -> -> -> -> -> -> -> ->                                                                                                    | NET Framework 4.5 セットアップ<br>統行するには、ライセンス条項に同意してください。         .NET                                                                                                    |
| <ul> <li>マーザーアカウント制御</li> <li>マーザーアカウント制御</li> <li>アログラムにこのコンピューターへの変更を許可しますか?</li> <li>アログラム名: NDP46-KB3045560-Web.exe<br/>確認済みの発行元: Microsoft Corporation<br/>ファイルの入手先: インターネットからダウンロード</li> <li>詳細を表示する(D)</li> <li>ばい(Y)</li> <li>いいえ(N)</li> <li>ごれらの通知を表示するタイミングを変更する</li> <li>マードが開始されない場合は、ごちらをクリック</li> </ul> | マイクロソフト ソフトウェア 追加ライセンス条件         NET FRAMEWORK AND ASSOCIATED LANGUAGE PACKS FOR MICROSOFT WINDOWS OPERATING SYSTEM         Microsoft Corporation (以下「マイクロソフト」といいます)は、本追加シフトウェアのライセンスを訪客補に供与します。Microsoft Windows operating system ソフトウェア (以下「ホ・ソフトウェア」といいます)を使用するためのラインセンスを取得している場合・         プロ度なびAI         確定ダウンロードサイズ       50 ME         確定ダウンロード時間       ダイヤルアッナ、147分、<br>プロードした*10 分 |
| レ方法                                                                                                    | (1)21-1K0 == ++1/21                                                                                                    |

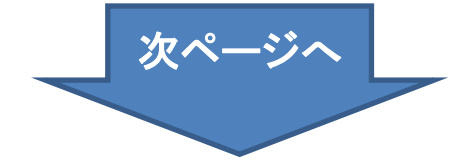

## .NetFramework4.6のインストール手順(例:Windows7)

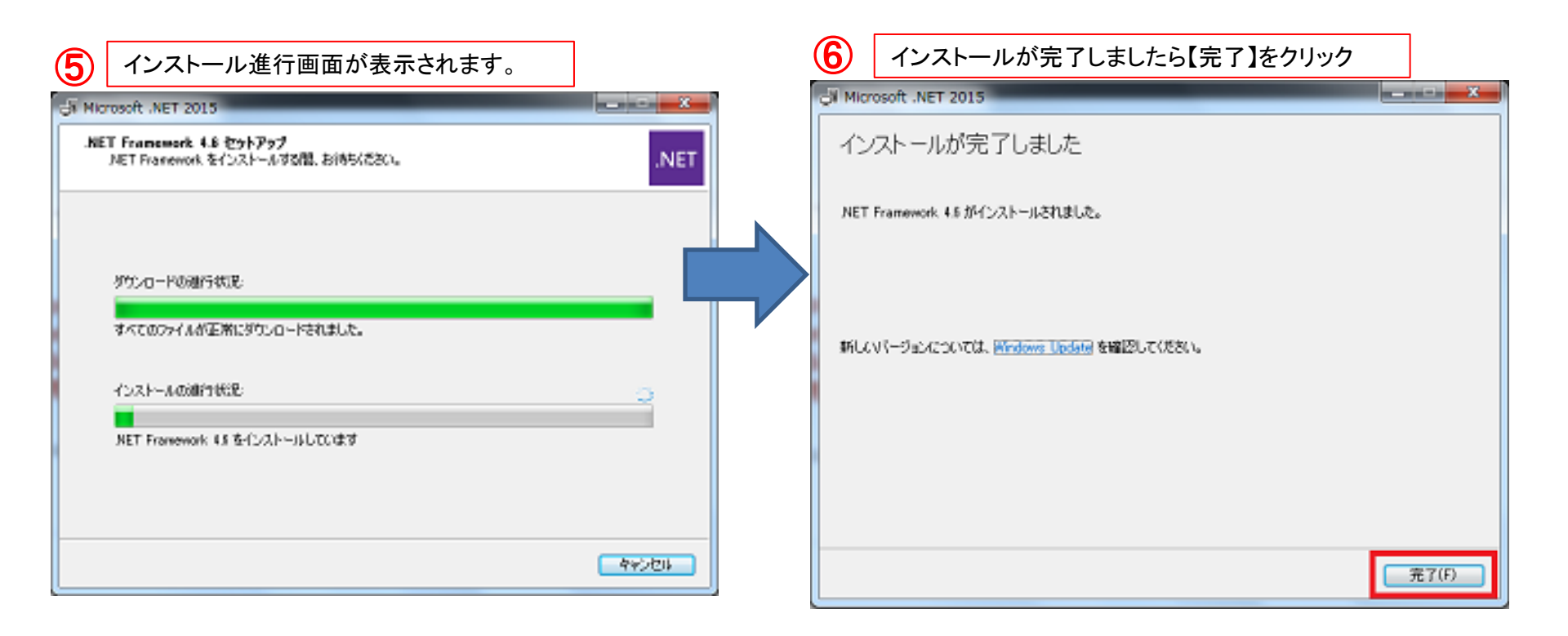

①~⑥までの手順で事前の必要プログラムのインストールが完了します。
 新リアルリリースまでしばらくお待ちください。

また、お使いのPCによっては、時間が掛かる場合がございますので、余裕を 持って実施してください。